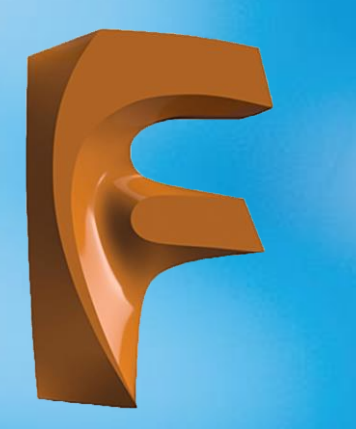

#### 1.Hafta

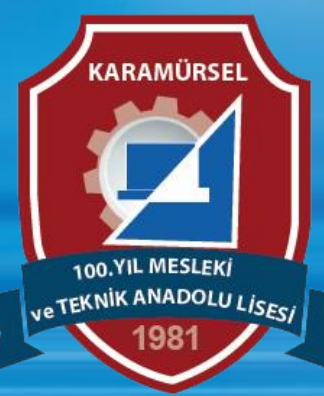

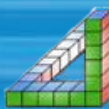

Ahmet SAN-Karamürsel

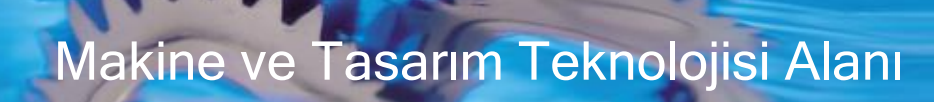

#### A) Autodesk Hesabınızı Oluşturmak

1. Kayıt işlemine aşağıdaki adreste bir Autodesk hesabı oluşturarak başlayın. Daha önce hesap açmadıysanız, "**ŞİMDİ BAŞLAYIN**" düğmesine basın.

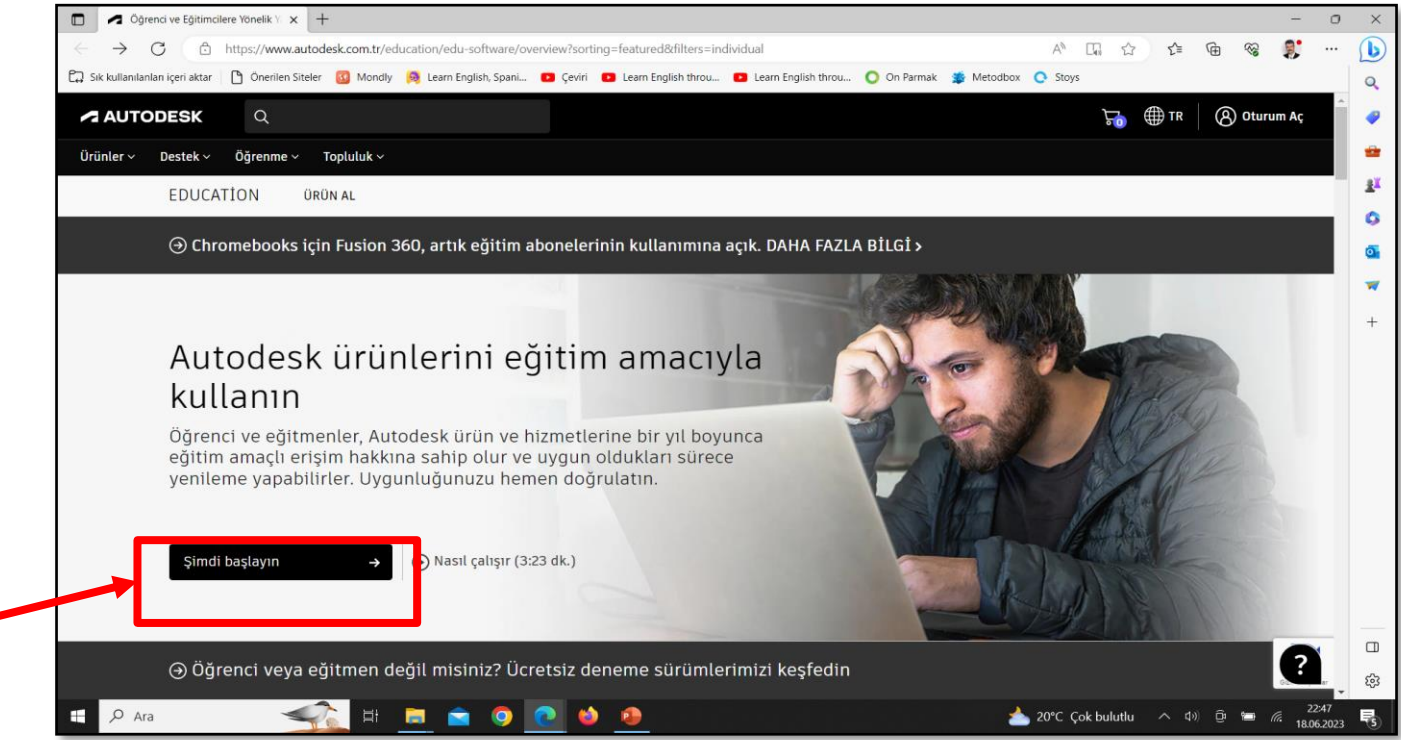

https://www.autodesk.com.tr/education/edu-software/overview?sorting=featured&filters=individual

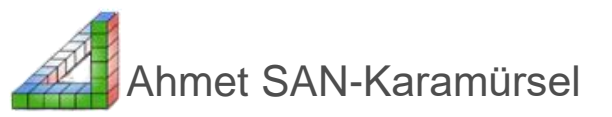

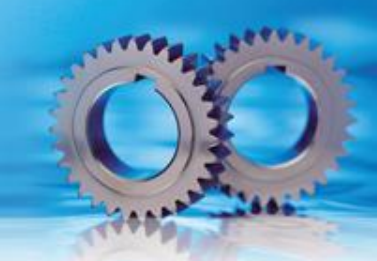

2. Eğitim Rolü Açılır menüsünden öğrenci seçip Sonraki butonuna basın

| Öğrenci ve Eğitimcilere Yönelik Yı x                                                                                                    |                    |      |            |             | -      | ٥       | ×        |
|----------------------------------------------------------------------------------------------------|--------------------|------|------------|-------------|--------|---------|----------|
| $\leftarrow \rightarrow$ C $\textcircled{2}$ https://www.autodesk.com.tr/education/edu-software/overview?sorting=featured&filters=individual                     | A 🗔 🕁              | ₹=   | Ē          | ~           | 2      |         |          |
| 🛱 Sık kullanılanları içeri aktar 🛛 🖒 Önerilen Siteler 🔞 Mondly 👰 Learn English, Spani 💿 Çeviri 💿 Learn English throu 💿 Learn English throu 💿 Learn English throu | box 💽 Stoys        |      |            |             |        |         | Q        |
|                                                                                                    |                    |      |            |             |        | • •     |          |
| Eğitim Amaçlı Erişim Elde Etme 🦟                                                                                                    |                    |      |            |             |        |         |          |
| Eğîtim Rolü                                                                                                    |                    |      |            |             |        |         | a¥       |
| Eğitim Rolü                                                                                                    |                    |      |            |             |        |         |          |
| Ölmeri *                                                                                                    |                    |      |            |             |        |         | 2        |
| ogrenci                                                                                                    |                    |      |            |             |        |         | <b>0</b> |
|                                                                                                    |                    |      |            |             |        |         | ~        |
| Okul BT Yöneticisi                                                                                                    |                    |      |            |             |        |         | +        |
| Tasarım Yarışması Danışmanı                                                                                                    |                    |      |            |             |        |         |          |
|                                                                                                    |                    |      |            |             |        |         |          |
|                                                                                                    |                    |      |            |             |        |         |          |
|                                                                                                    |                    |      |            |             |        |         |          |
|                                                                                                    |                    |      |            |             |        |         |          |
|                                                                                                    |                    |      |            |             |        |         |          |
|                                                                                                    |                    |      |            |             |        |         |          |
|                                                                                                    |                    |      |            |             |        |         |          |
|                                                                                                    |                    |      |            |             |        |         |          |
|                                                                                                    |                    |      |            |             |        |         |          |
|                                                                                                    |                    |      |            |             |        | v       | ŝ        |
|                                                                                                    | A 20°C Cak bulutlu | o 10 |            | •= <i>(</i> | 22:5   | •<br>54 | -0-      |
|                                                                                                    |                    | - ų, | , <u>G</u> |             | 18.06. | 2023    | 5        |

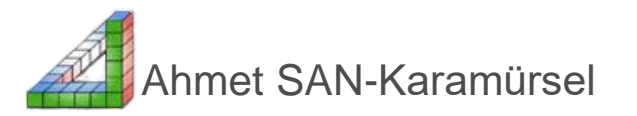

3. Doğum Tarihinizi girip Sonraki butonuna basın (13 yaş veya üstüne denk gelen bir tarih girilmelidir)

| Oğrenci ve Eğitimcilere Yönelik V: x                                                                                                    | o ×        |
|----------------------------------------------------------------------------------------------------|------------|
| C 🗅 https://www.autodesk.com.tr/education/edu-software/overview?sorting=featured&filters=individual A 🗔 🏠 🎓 🌚 🧊 •                                                       | 🜔          |
| 🛱 Sık kullanılanları içeri aktar 🜓 Önerilen Siteler 🔞 Mondly 😝 Learn English, Spani 🖸 Çeviri 💶 Learn English throu 🖸 Learn English throu 🔘 On Parmak 🌞 Metodbox 📀 Stoys | Q          |
| Eğitim Amaçlı Erişim Elde Etme 🛹                                                                                                    |            |
| Eğitim Rolü                                                                                                    | <u>±</u> x |
| Ogreno                                                                                                    | 0          |
| Doğum Tarihi                                                                                                    | 0          |
|                                                                                                    | -          |
| SONRAKİ                                                                                                    | +          |
| ZATEN BİR HESABINIZ MI VAR? OTURUM AÇIN                                                                                                    |            |
|                                                                                                    |            |
| •                                                                                                    | 6          |
|                                                                                                    | 23         |

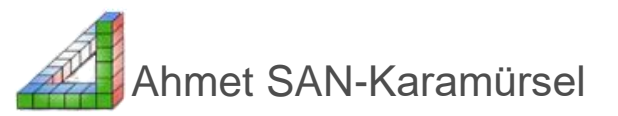

4. Ad,soyad, Eposta, parola bilgilerini doldurup şartları kabul kutucuğunu işaretleyin ve hesap oluştur butonuna basın

|                                                                          |                                                                      |                                      |                    |            | - 0       | 5 ×     |
|--------------------------------------------------------------------------|----------------------------------------------------------------------|--------------------------------------|--------------------|------------|-----------|---------|
| C https://accounts.autodesk.com/register?viewmod                         | e=iframe⟨=tr&realm=www.autodesk.com.tr&ctx=tr-adsk-c                 | dotcom&AuthKey=29a888e2-2e19-4005-1  | oc 🖉 🗚 🏠 🗲         | ÷          | <b>S</b>  | · 🜔     |
| 🕽 Sık kullanılanları içeri aktar 🛛 🎦 Önerilen Siteler 🛛 🚳 Mondly 🔋 Learr | English, Spani 🕨 Çeviri 📭 Learn English throu 🗈 Learn En             | glish throu 🜔 On Parmak 🏾 🇯 Metodbo: | C C Stoys          |            |           | Q       |
|                                                                          |                                                                      |                                      |                    |            |           | _       |
| _                                                                        |                                                                      |                                      |                    |            |           |         |
|                                                                          | Hesap oluşturun                                                      |                                      |                    |            |           |         |
|                                                                          | Ad Soyadı                                                            |                                      |                    |            |           | ±1      |
|                                                                          | Çağanberk SAN                                                        |                                      |                    |            |           | 0       |
|                                                                          | E-posta                                                              |                                      |                    |            |           | 0       |
|                                                                          | ahmetsanberk@gmail.com                                               | ✓                                    |                    |            |           | -       |
|                                                                          | E-postayı onaylayın                                                  |                                      |                    |            |           | +       |
|                                                                          | ahmetsanberk@gmail.com                                               | $\checkmark$                         |                    |            |           |         |
|                                                                          | Parolayı                                                             |                                      |                    |            |           |         |
|                                                                          |                                                                      |                                      |                    |            |           |         |
|                                                                          | Autodesk Kullanım Şartlarını kabul ediyorum<br>Beyanını onaylıyorum. | ve Gizlilik                          |                    |            |           |         |
|                                                                          | HESAP OLUŞTURUN                                                      |                                      |                    |            |           |         |
|                                                                          | HESABINIZ VAR MI? <mark>GİRİŞ YAPIN</mark>                           |                                      |                    |            |           |         |
|                                                                          | Autodesk olan her şey için hesabınız<br>DAHA FAZLA ÖĞREN             |                                      |                    |            |           | 口<br>袋  |
| 🖉 🖉 Ara                                                                  |                                                                      |                                      | 21°C Çok bulutlu ⊄ | ») (je 🏣 / | 23:04     |         |
|                                                                          |                                                                      |                                      |                    |            | 18.06.202 | 23 - 15 |

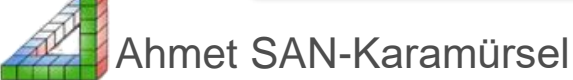

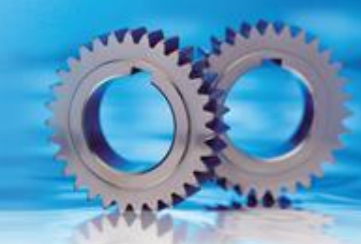

5. Her şey doğru girilmişse aşağıdaki ekran karşınıza gelir ve epostanıza gelen mesaj ile hesap aktif edilir

| Autodesk - E-posta Doğrulanma: x +                                                                     | -                                                                    | o x      |
|----------------------------------------------------------------------------------------------------|----------------------------------------------------------------------|----------|
| ← C 🗈 https://accounts.autodesk.com/User/EmailNotVerified?applicationName=tr-adsk-dotor                | m&viewmode=iframe⟨=tr&realm=www.autodesk.com.tr&ctx=tr 🖉 A 🏠 🎓 🚱 🍔 · | · 🕑      |
| 🛱 Sık kullanılanları içeri aktar 🛛 🖰 Önerilen Siteler 🔯 Mondly 🔯 Learn English, Spani 💶 Çeviri 💶 Learn | nglish throu 💿 Learn English throu 🔘 On Parmak 🛛 🐞 Metodbox 🜔 Stoys  | Q        |
|                                                                                                    |                                                                      | <b>a</b> |
|                                                                                                    |                                                                      |          |
| Doğ                                                                                                    | ulama gorokli                                                        |          |
| Dog                                                                                                    | utalila gelekti                                                      | ±.       |
| Gelen kutur                                                                                            | ızu kontrol edin ve hesabınızı                                       | 0        |
| doğrulamak iç                                                                                          | n e-postadaki bağlantıyı izleyin:                                    | •        |
| ah                                                                                                    | netsanberk@gmail.com                                                 | -        |
|                                                                                                    |                                                                      | +        |
|                                                                                                    |                                                                      |          |
|                                                                                                    |                                                                      |          |
| E-POSTA                                                                                                | ALMADIM YENİDEN GÖNDER                                               |          |
|                                                                                                    |                                                                      |          |
| YA DA DAHA                                                                                             | DICE DOĞRULANMIŞ? <b>DEVAM ET</b>                                    |          |
|                                                                                                    |                                                                      |          |
| Doğrular                                                                                               | a ile sorun mu yaşıyorsunuz?                                         |          |
| TARUI                                                                                                  | A SEČENEKTINI GOSTEK                                                 |          |
|                                                                                                    |                                                                      |          |
|                                                                                                    |                                                                      |          |
|                                                                                                    |                                                                      |          |
| Autode:                                                                                                | k olan her şey için hesabınız<br>DAHA FAZLA ÖĞREN                    |          |
|                                                                                                    |                                                                      | ණ        |
| 📲 Abmet SAN-Karamirsei 🕿 🧿 💽 🧉 🧕                                                                       | 23:06<br>21°C Çok bulutlu ^ 네이 D 🗁 📻 🥂 18:06.20                      | 23 5     |

#### 6. Gelen eposta daki hesabı aktif etme butonuna tıkanır

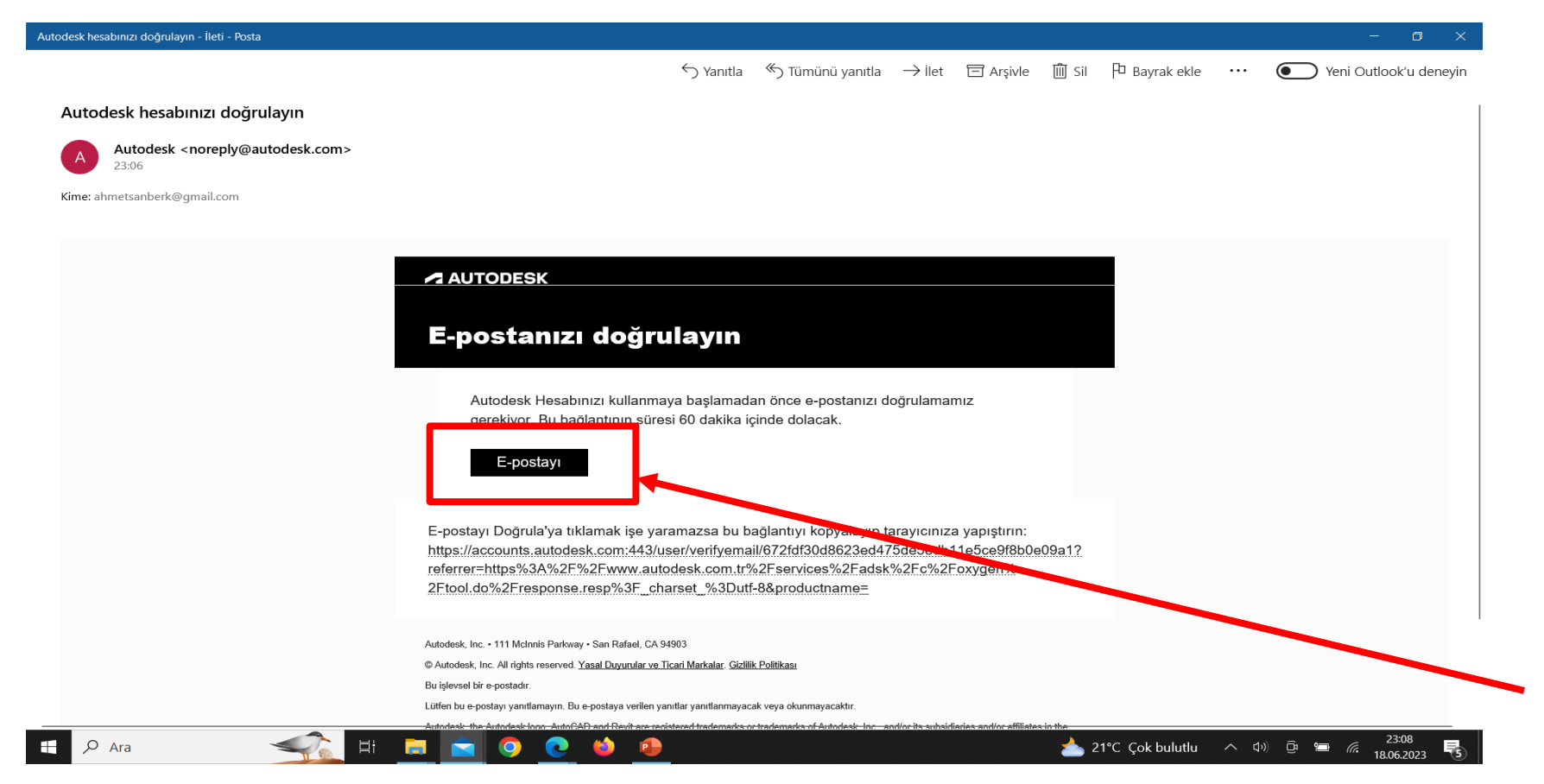

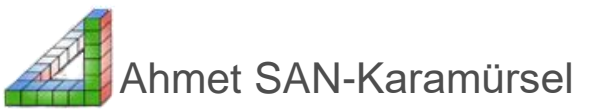

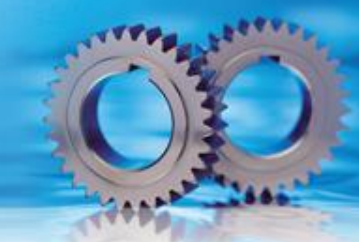

#### 7. Kullanıcı adı ve parola bilgisi girildikten sonra hesap doğrulandı ekranı gelecektir

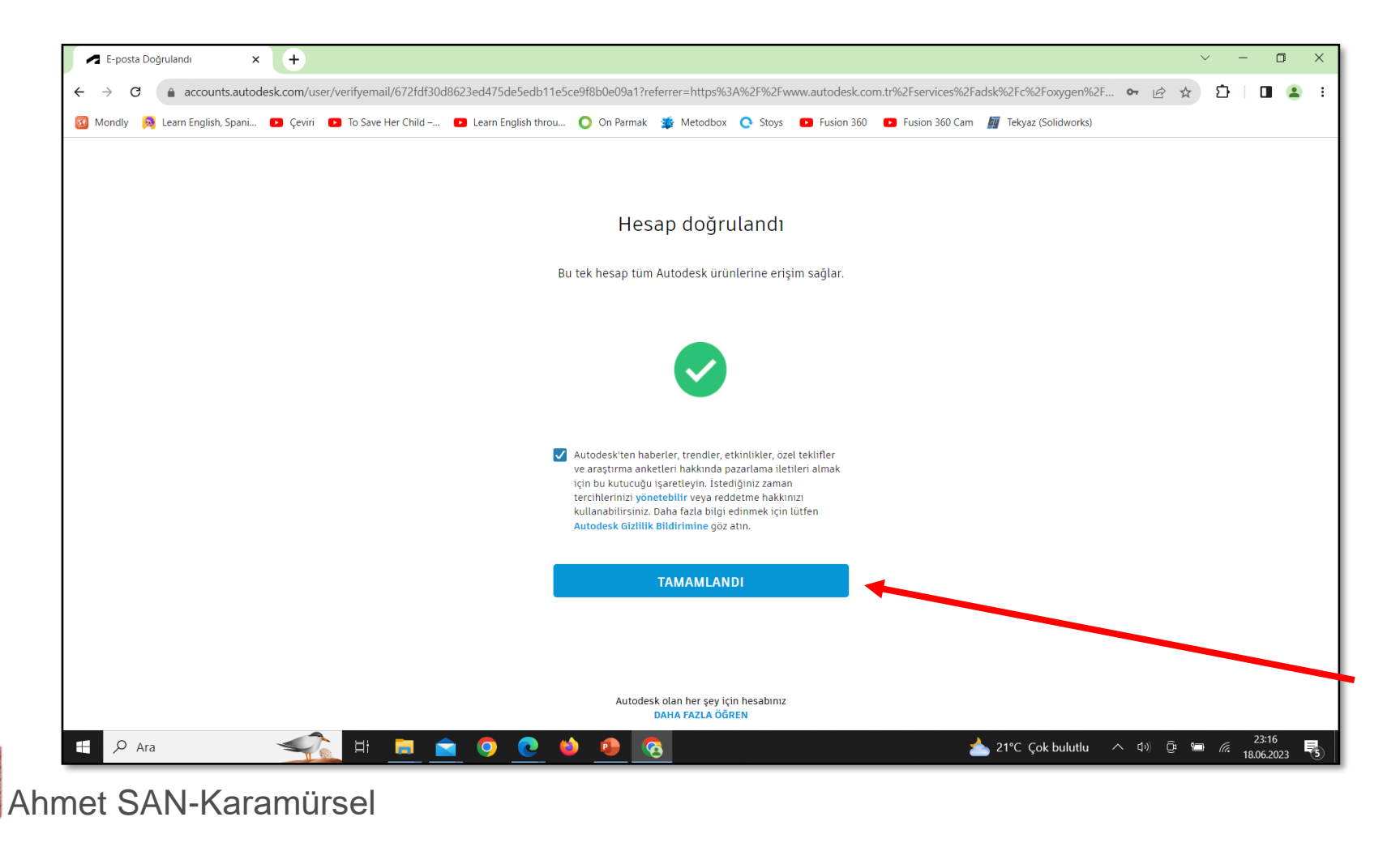

8. Kendi kullancı adımız ve parolamızla autodesk sayfasına girdiğimizde sayfanın en alt kısmına girdilip öğrenci ve eğitimciler butonuna tıklanır

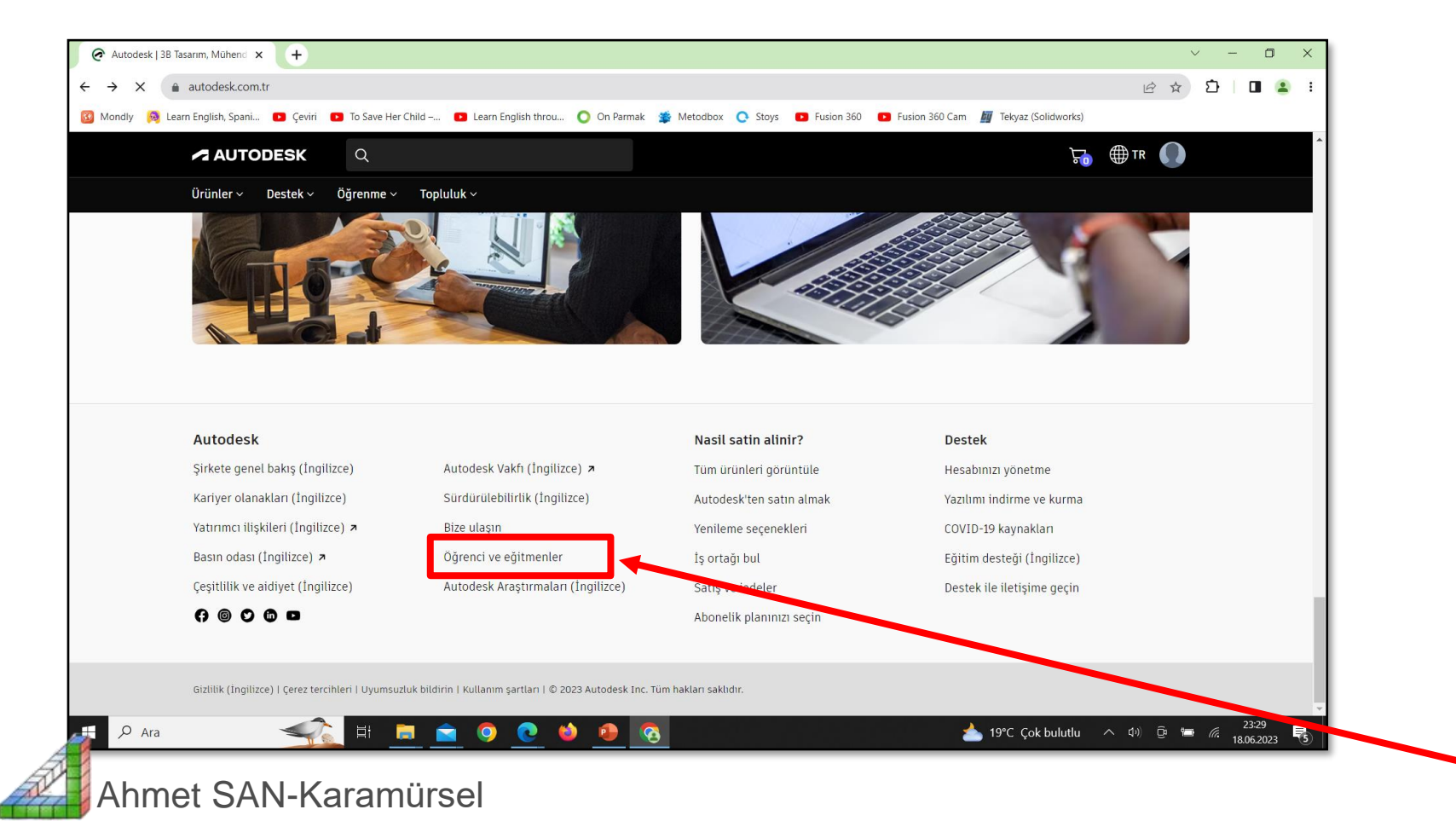

#### 9. Gelen sayfadaki ürün erişimi edinme butonuna tıkanır

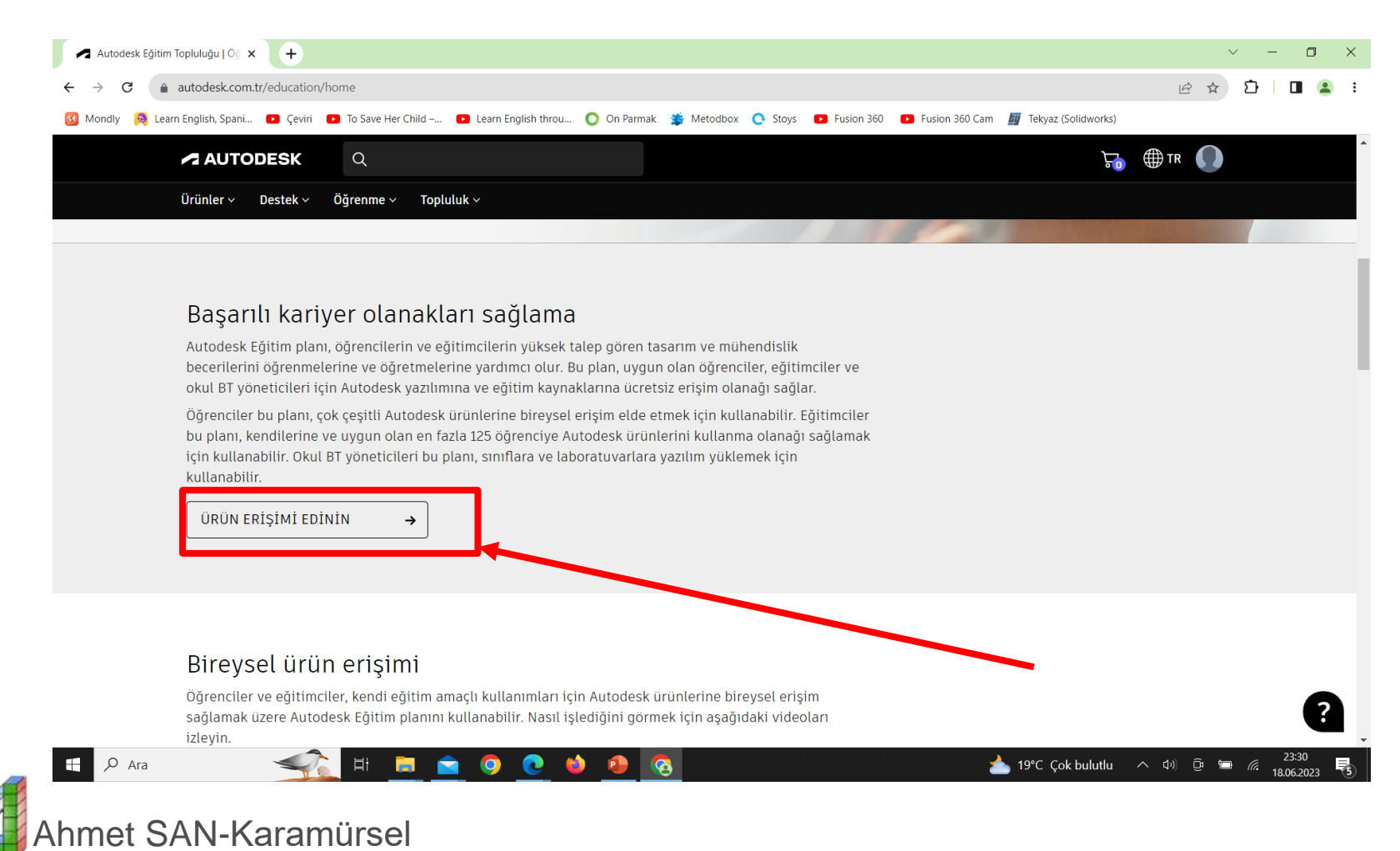

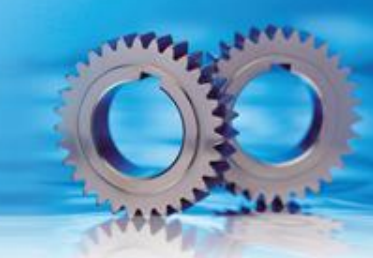

#### 10. Gerekli kutucuklar doldurlup doğrula butonuna basılır

| ✓ Öğrenci ve Eğitimcilere Yönelik × +                                                    |                                                                                               | ~ - O ×                           |
|------------------------------------------------------------------------------------------|-----------------------------------------------------------------------------------------------|-----------------------------------|
| ← → C (a autodesk.com.tr/education/edu-software/overview?sorting=feature                 | ed&filters=individual                                                                         | 🖻 🖈 🎦 🛛 🚨 🗄                       |
| 🧕 Mondly 🙀 Learn English, Spani 🔹 Çeviri 🗈 To Save Her Child – 🔹 Learn Engli             | sh throu 🔘 On Parmak 🏾 🎓 Metodbox 🜔 Stoys 💶 Fusion 360 💶 Fusion 360 Cam 🖉 Tekyaz (Solidworks) |                                   |
| E-posta                                                                                  |                                                                                               |                                   |
| ahmetsanberk@gmail.com                                                                   |                                                                                               |                                   |
| E-posta adresi yanlış mı? Aadresi güncelleyin                                            |                                                                                               |                                   |
| Adı                                                                                      | Soyadı                                                                                        |                                   |
| Çağanberk                                                                                | SAN                                                                                           |                                   |
| Eğitim Rolü                                                                              | Eğitim kurumunun bulunduğu Ülke, Özel Bölge veya<br>Bölge                                     |                                   |
| Öğrenci V                                                                                | Türkiye                                                                                       |                                   |
| Kurum türü                                                                               | Eğitim kurumunun adı                                                                          |                                   |
| Lise V                                                                                   | Karamursel 100 Yil Mesleki Ve Teknik Anadolu Lises                                            |                                   |
| Doğum tarihi                                                                             |                                                                                               |                                   |
| Ekim 🗸 22 🗸 2007 🗸                                                                       |                                                                                               |                                   |
| Lütfen kayıt ve mezuniyet tarihlerinizi ekleyin.<br>erişim için uygunluğunuzu etkilemez. | Bu bilgiler, Autodesk ürünlerine eğitim amaçlı                                                |                                   |
| Kayıt tarihi                                                                             | Mezuniyet tarihi                                                                              |                                   |
| Ağustos V 30 V 2021 V                                                                    | Haziran $\checkmark$ 25 $\checkmark$ 2024 $\checkmark$                                        |                                   |
| 4                                                                                        |                                                                                               | •                                 |
| 📲 🔎 Ara 🛛 😪 🛱 🚊 🤦 🤇                                                                      | 🧕 🖕 🧑 🧑 📩 19℃ Çok bulutlu 🔨                                                                   | ⊈1) Ē: 🔚 🦟 23:56<br>18.06.2023 ₹5 |

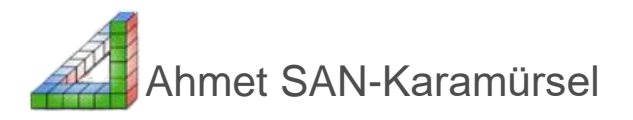

11. Okuldan alınacak öğrenci belgesi ilgili alana sürüklenir ve gönder butonuna basılır

| idly <u> </u> Learn E | English, Spani 🖸 Çeviri 😰 To Save Her Child – 💶 Learn English throu 🔘 On Parmak 🌋 Metodbo                                                                                                    | x 💽 Stoys 🗈 Fusion 360 🗈 Fusion                                                                                                    | 360 Cam 🌆 Tekyaz (Solidworks) |       |
|-----------------------|----------------------------------------------------------------------------------------------------|----------------------------------------------------------------------------------------------------|-------------------------------|-------|
|                       | 🙏 AUTODESK.                                                                                                    |                                                                                                    |                               |       |
|                       | Ek belge gerekiyor                                                                                                    |                                                                                                    |                               |       |
|                       | Lütfen Nitelikii bir Eğitim Kurumu'na kayıtlı olduğunuzun, burada eğitim verdiğinizin ya da<br>çalıştığınızın kanıtı olarak eğitim kurumunuz tarafından verilen belgenizin (ör. öğrenim<br>ücreti makbuzu, öğrenci kimliği veya çalışan kimliği) bir kopyasını yükleyin | Tercih edilen belgelere örnekler<br>ws.soecome.warsenco.<br>Öğrencinin tam adını,<br>adını ve tarihi isreno u                                                                                                    | okul                          |       |
|                       | Belgelerinizi yüklemeniz için 14 gün süreniz vardır.                                                                                                    | dokümü                                                                                                    |                               |       |
|                       | Belge şunları içermelidir:                                                                                                    |                                                                                                    |                               |       |
|                       | <ol> <li>Yasal ad ve soyadınız (Çağanberk SAN)<br/>Not. Gönderdiğiniz belgedeki isim bununla aynı olmalidır.</li> </ol>                                                                                                    | a, Restaura<br>R                                                                                                    |                               |       |
|                       | <ol> <li>Kayıtlı olduğunuz ya da çalıştığınız eğitim kurumunun adı (Karamursel 100 Yil Mesleki Ve Teknik<br/>Anadolu Lisesi (Karamürsel/Kocaeli))<br/>Not Göneterinin beleyedesi valı adı kurunla aynı olmalıdır.</li> </ol>                                            | Okul tarafından veriler<br>onay mektubu<br>Okula att antetli kağıtl                                                                                                    | n                             |       |
|                       | 3. Mevcut eğitim dönemi içinde bir tarih.                                                                                                    | hazırlanmış ve öğrenci<br>veya öğretim üyesinin                                                                                                    | inin<br>itam                  |       |
|                       | Tercih edilen belgeler şunlardır:                                                                                                    | adını, okul adını ve tar<br>içeren mektup                                                                                                    | tihi                          |       |
|                       | • Not dökumü<br>• Oku tarafından vertlen onay mektubu<br>• Öğrenci kimliğinizin bir nüshası (fotoğraflı kimlik gerekmez)                                                                                                    |                                                                                                    |                               |       |
|                       | Belgeleri buraya sürükleyin                                                                                                    | Hilling Laivenig         Okul kimilıği           EXTWEST ACADENY         Öğrencinin veşa öğret           İman ve sanın         İman ve sanın kişen kişen kiş | tim<br>ul<br>timUk            |       |
|                       | güvenlik numarası ya da banka bilgileri gibi gizti bilgileri ekkemeyin. Lütfen yüktesi belgeye sosyal<br>yüklemeden önce tüm hassas bilgilerin gizlendiğinden emin olun.                                                                                                |                                                                                                    |                               |       |
|                       | GÖNDER > latat                                                                                                    |                                                                                                    |                               |       |
| 0 412                 |                                                                                                    |                                                                                                    | 10°C Cek bulutlu              | 00:02 |

hmet SAN-Karamürsel

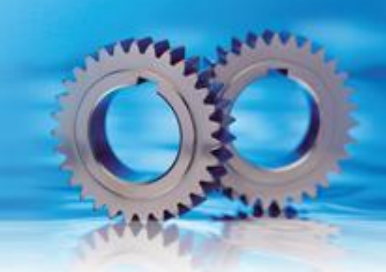

#### 13. İşlem tamamlanır ve belgenin kontrol edilmesi beklenir

| ✓ Öğrenci ve Eğitimcilere Yönelik X +                                                                                                    |    | ~          | -             | ٥                | × |
|----------------------------------------------------------------------------------------------------|----|------------|---------------|------------------|---|
| ← → C ( autodesk.com.tr/education/edu-software/overview?sorting=featured&filters=individual                                                                           | QE | * ☆        | È             | •                | : |
| 🙆 Mondly 😝 Learn English, Spani 🖸 Çeviri 💶 To Save Her Child 🖸 Learn English throu 🔘 On Parmak 🐲 Metodbox 🜔 Stoys 💶 Fusion 360 💶 Fusion 360 Cam 📓 Tekyaz (Solidworks) |    |            |               |                  |   |
| 🐧 AUTODESK.                                                                                                    |    |            |               |                  |   |
| Teşekkür ederiz                                                                                                    |    |            |               |                  |   |
|                                                                                                    |    |            |               |                  |   |
| карат                                                                                                    |    |            |               |                  |   |
| Kalik deladara kirastai Charlo Larfada datekirasaldali Charlo Urbinda CCC                                                                                             |    |            |               |                  |   |
| kimuk ougrouania inzmetteri, sineeru tarannoan destekterinnekteon s <u>ineerup nakkinta (555</u>                                                                      |    |            |               |                  |   |
| Gizlitik Beyani                                                                                                    |    |            |               |                  |   |
|                                                                                                    |    |            |               |                  |   |
|                                                                                                    |    |            |               |                  |   |
|                                                                                                    |    |            |               |                  |   |
|                                                                                                    |    |            |               |                  |   |
|                                                                                                    |    |            |               |                  |   |
|                                                                                                    |    |            |               |                  |   |
|                                                                                                    |    |            |               |                  |   |
|                                                                                                    |    |            |               |                  |   |
|                                                                                                    |    |            |               |                  |   |
|                                                                                                    |    |            |               |                  |   |
|                                                                                                    |    |            |               |                  |   |
|                                                                                                    |    |            |               |                  | + |
| 🕂 🔎 Ara 🛛 🔧 🙀 🚊 🚖 🧿 🙋 🍁 🦺 🙆 🔥 📥 19°C Çok bulutlu                                                                                                    |    | <u>ê</u> 🚍 | <i>(</i> . 19 | 00:05<br>06.2023 | 5 |

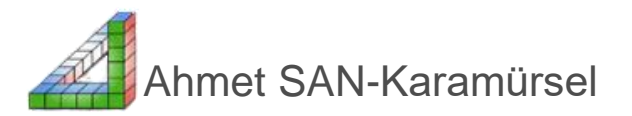

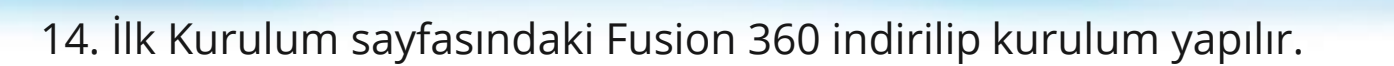

| A Öğrenci ve Eğitimcilere Yönelik 🗙 🕂                        |                                                                           |                                                                         | ~ -                               | ٥                 |
|--------------------------------------------------------------|---------------------------------------------------------------------------|-------------------------------------------------------------------------|-----------------------------------|-------------------|
| $\rightarrow$ C ( autodesk.com.tr/education/edu-software/ove | view?sorting=featured&filters=individual                                  |                                                                         | 🖻 🖈 🖸                             | •                 |
| Mondly 🧕 Learn English, Spani 🖬 Çeviri 🔯 To Save Her Chi     | d – 💶 Learn English throu 🔘 On Parmak 🏾 🗯 Mi                              | etodbox 💽 Stoys 💶 Fusion 360 😰 Fusion 36                                | 50 Cam 📓 Tekyaz (Solidworks)      |                   |
| Merhaha Caŭa                                                 | nberk                                                                     |                                                                         |                                   |                   |
| Mernaba çaga                                                 |                                                                           |                                                                         |                                   |                   |
| Autodesk úrúnlerine egitim a<br>edinin ya da işlemi başlatma | maçlı erişmeye uygun olup olmadıç<br>ç için Şimdi Başlayın seçeneğine tık | jınızı hala doğrulamamız gerekiy<br>layın.                              | or. hakkinda daha fazla bilgi     |                   |
|                                                              |                                                                           |                                                                         |                                   |                   |
| ŞİMDİ BAŞLAYIN                                               | <b>→</b>                                                                  |                                                                         |                                   |                   |
|                                                              |                                                                           |                                                                         |                                   |                   |
|                                                              |                                                                           |                                                                         |                                   |                   |
|                                                              |                                                                           |                                                                         |                                   |                   |
| Birey Sınıf/Laboratuvar                                      |                                                                           |                                                                         |                                   |                   |
| 1460 P                                                       |                                                                           |                                                                         |                                   |                   |
| Filtreleme ölcütü                                            | Platform                                                                  |                                                                         | Sıralama ölcütü                   |                   |
| Tüm ürünler (48) 🗸                                           | <b>4640</b>                                                               |                                                                         | Ön plandakiler A'dan              |                   |
|                                                              |                                                                           | •                                                                       | Z'ye                              |                   |
|                                                              |                                                                           |                                                                         |                                   |                   |
| Tinkercad                                                    | Fusion 360                                                                | Revit                                                                   | Revit                             |                   |
| Basit 3B tasarım ve 3B yazdırma                              | Yazılım va da Taravıcı Erisimi                                            | Yapı Bilgi Modellemesi için tasarlanan                                  | Revit Generative Design           | 2                 |
| uygulaması                                                   | Bulut tabanlı CAD, CAM, CAE ve PCB                                        | güçlü araçlarla yapıları planlayın,<br>taşarlayın, inşa edin ve yönetin | Not: Autodesk Revit 2021'in       | 60-               |
| 🖉 🖉 Ara 🛛 🛶 🖬 🗖                                              | s 💿 🔮 🍁 😨                                                                 |                                                                         | 📥 19°C Çok bulutlu 🔨 Φ) টি 📟 🕼 19 | 00:10<br>.06.2023 |
|                                                              |                                                                           |                                                                         |                                   |                   |
|                                                              |                                                                           |                                                                         |                                   |                   |

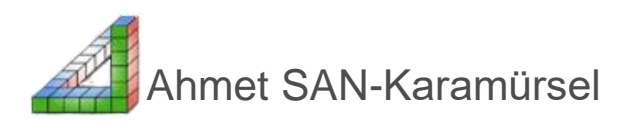

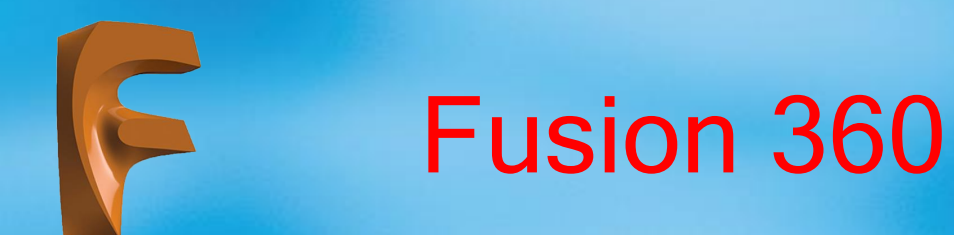

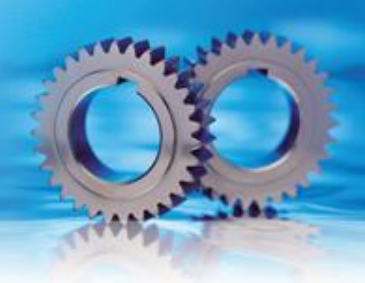

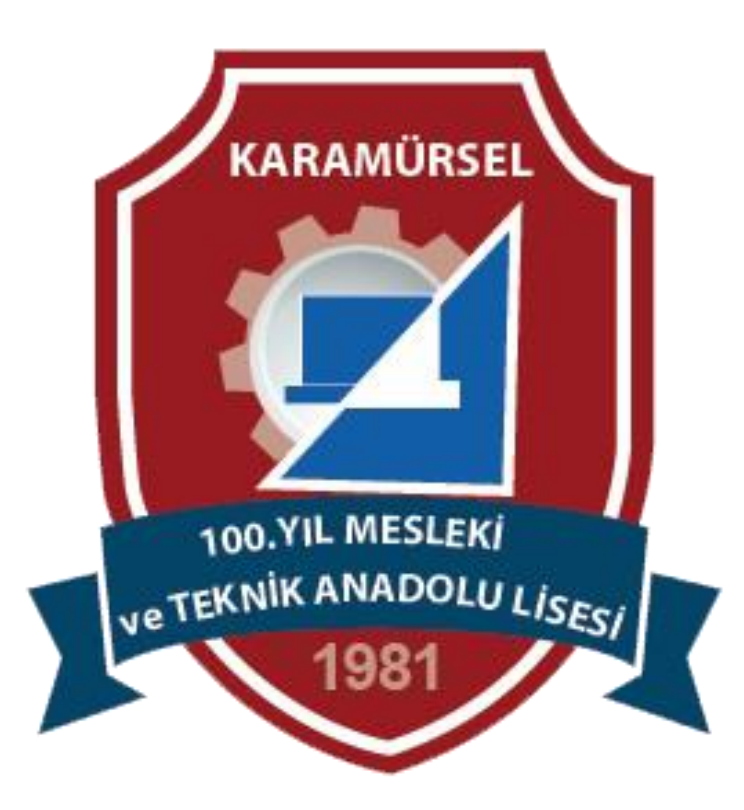

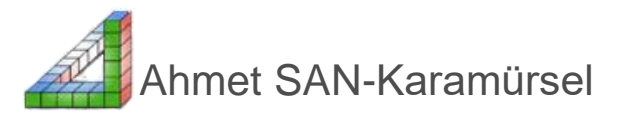